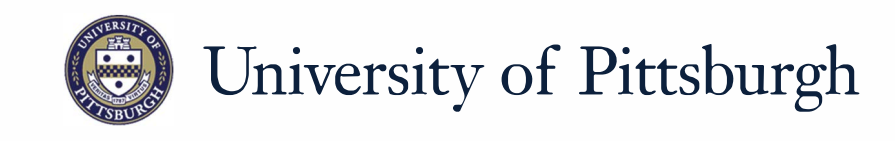

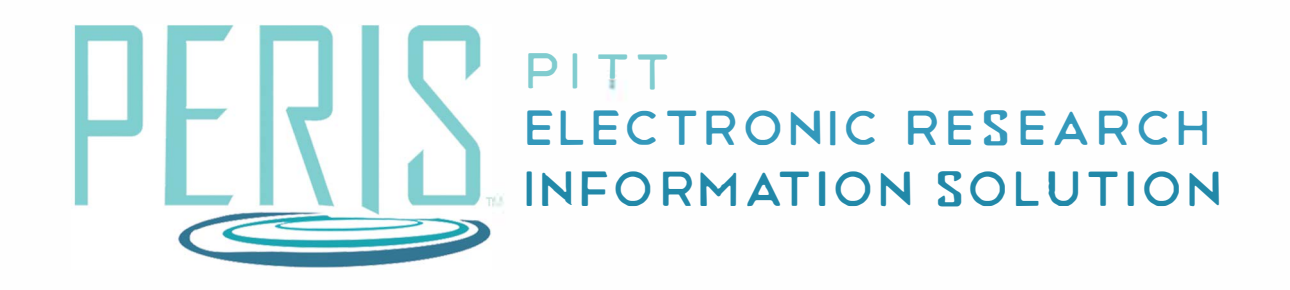

# Quick Reference

RESEARCH DEPARTMENT DETERMINATION ......2

# **Research Department Determination**

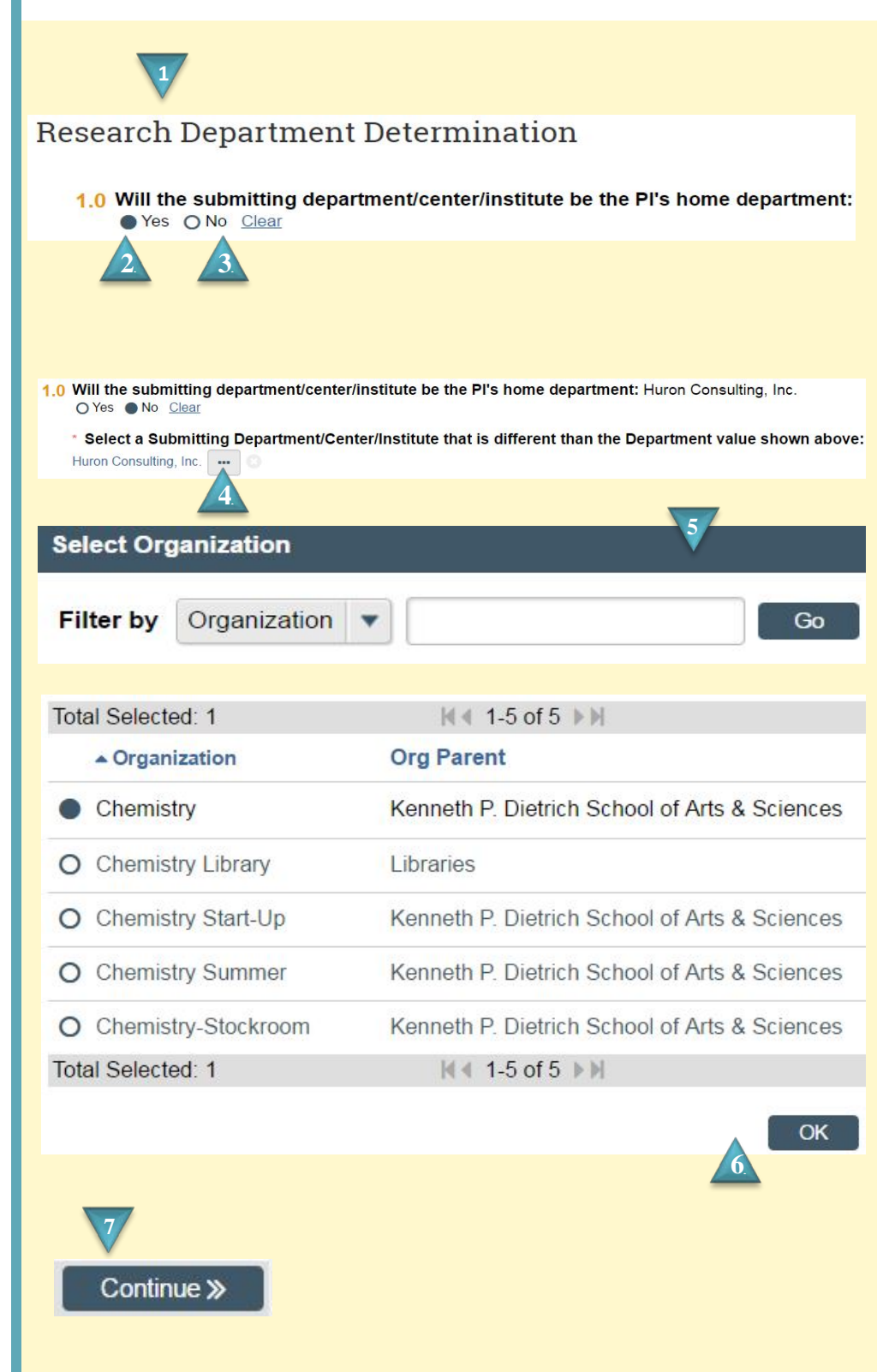

#### Where to start?

**1.** Each individual in the MyFunding module is connected to a data feed that comes directly from the Human Resources (HR) system. As a result, the department listed in a faculty's HR record is what populates as the department when a Proposal is created. For example, if a faculty member's HR record lists the department as "Medicine", the Proposal will be created with that department as the default department. These additional steps are required to specify a faculty member's specific division within that department.

## How do I complete the Research Department Determination SmartForm?

- If the PI home department and submitting department are the same indicate Yes. Continue to Step 7.
- **3.** If the PI home department and submitting department are different indicate No.
- **4.** Click ... to select the Department/Center/Institute.
- **5.** Search for your Organization and click *Go*.
- 6. Select your Organization and click *OK*.

### What's next?

**7.** Click *Continue* to begin Compliance Review.